# declareit

# Import, Export und Transit

Releasenotes V3.5 Mai 2016

Jürg Zellmeyer jz@sisa.ch

Marco Magnani mm@sisa.ch

Thomas Cattaruzza tc@sisa.ch

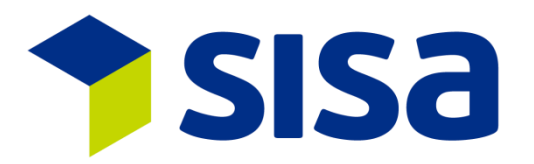

SISA Studio Informatica SA Kägenstrasse 17 CH-4153 Reinach www.sisa.ch Tel. N° +41 61 716 94 44 Fax +41 61 716 94 40

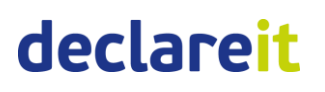

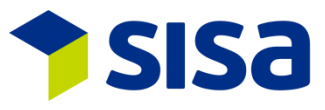

| Datum                                                                                                    | Version | Autor | Anpassungen                                |
|----------------------------------------------------------------------------------------------------|---------|-------|--------------------------------------------|
| 03.05.2016                                                                                                    | V3.5    | тс    | V3.5 hinzugefügt                           |
| O3.05.2016         V3.5         TC           11.05.2016         V3.5         TC           13.05.2016         V3.5         TC |         | TC    | Überarbeitung                              |
| 13.05.2016                                                                                                    | V3.5    | TC    | Überarbeitung nach Absprache mit MM und JZ |
| 31.05.2016                                                                                                    | V3.5    | тс    | Überarbeitung nach Absprache JZ            |

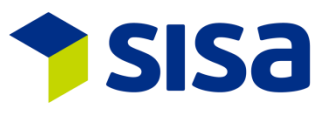

# Inhaltsverzeichnis

| 1                | AI                                                                                                    | lgemein                                                                                                    | 5                                                                                                    |
|------------------|----------------------------------------------------------------------------------------------------|----------------------------------------------------------------------------------------------------|----------------------------------------------------------------------------------------------------|
|                  | 1.1                                                                                                    | Anpassungen Client.1.1.1Sisa Center1.1.2Bildschirmgrösse V3.51.1.3Neue Bausteine im Menü1.1.4Anpassung der Icons                                                                                                    | 5<br>7<br>7                                                                                                    |
|                  | 1.2<br>1.3<br>1.4<br>1.5<br>1.6<br>1.7                                                                                         | Neue Adresssuche<br>Neuer Baustein Domains                                                                                                    | .9<br>.0<br>.0<br>.0                                                                                                    |
| 2                | De                                                                                                    | eclare-it (Import und Export)1                                                                                                    | 1                                                                                                    |
|                  | 2.1                                                                                                    | Anpassungen Schema 4.012.1.1Anpassung Ausbesserungsverkehr neu mit Ausbesserung12.1.2Anpassung Felder REP12.1.3Adresszusatz 31                                                                                                    | 1<br>1<br>1<br>2                                                                                                    |
|                  | 2.2<br>2.3<br>2.4                                                                                                    | e-Bewilligungen                                                                                                    | .2<br>.3<br>.3                                                                                                    |
| 3                | De                                                                                                    | eclare-it Import1                                                                                                    | 4                                                                                                    |
|                  | 3.1<br>3.2                                                                                                    | Zollansäte von Präferenzeinfuhren GSP (ASP) und LDC1<br>Neue Adresse zugelassener Empfänger1                                                                                                    | 4                                                                                                    |
|                  | 3.3<br>3.4<br>3.5                                                                                                    | Interne Incoterms                                                                                                    | .5<br>.5                                                                                                    |
| 4                | 3.3<br>3.4<br>3.5<br>De                                                                                                    | Interne Incoterms                                                                                                    | .5<br>.5<br>.6                                                                                                    |
| 4                | 3.3<br>3.4<br>3.5<br><b>De</b><br>4.1<br>4.2<br>4.3                                                                            | Interne Incoterms       1         Bezeichnung Tarifnummer       1         Plausiprüfung e-dec Import       1         eclare-it Export       1         Neue Adressen Erwerber und Einlagerer       1         Bewilligter Warenort e-dec Export       1         Plausiprüfung e-dec Export       1                                                                                                    | .5<br>.5<br>.6<br>.7<br>.7<br>.7                                                                                                    |
| 4                | 3.3<br>3.4<br>3.5<br><b>De</b><br>4.1<br>4.2<br>4.3<br><b>Tr</b>                                                               | Interne Incoterms       1         Bezeichnung Tarifnummer       1         Plausiprüfung e-dec Import       1         eclare-it Export       1         Neue Adressen Erwerber und Einlagerer       1         Bewilligter Warenort e-dec Export       1         Plausiprüfung e-dec Export       1         Interne Incoterms       1         Interne Incoterms       1                                                       | .5<br>.5<br>.6<br>.7<br>.7<br>.7<br>.7<br>.8                                                                                                    |
| 4                | 3.3<br>3.4<br>3.5<br><b>De</b><br>4.1<br>4.2<br>4.3<br><b>Tr</b><br>5.1<br>5.2<br>5.3                                          | Interne Incoterms       1         Bezeichnung Tarifnummer       1         Plausiprüfung e-dec Import       1         eclare-it Export       1         Neue Adressen Erwerber und Einlagerer       1         Bewilligter Warenort e-dec Export       1         Plausiprüfung e-dec Export       1         Bewilligter Warenort e-dec Export       1         Bewilligter Warenort NCTS Export       1         Bewilligter Warenort NCTS Export       1         Plausiprüfung NCTS Export       1         Plausiprüfung NCTS Export       1                                                                                                    | .5<br>.5<br>.6<br>.7<br>.7<br>.7<br>.7<br>.7<br>.8<br>.8<br>.8<br>.8                                                                                                    |
| 4<br>5<br>6      | 3.3<br>3.4<br>3.5<br><b>De</b><br>4.1<br>4.2<br>4.3<br><b>Tr</b><br>5.1<br>5.2<br>5.3<br><b>Tr</b>                             | Interne Incoterms       1         Bezeichnung Tarifnummer       1         Plausiprüfung e-dec Import       1         Plausiprüfung e-dec Import       1         eclare-it Export       1         Neue Adressen Erwerber und Einlagerer       1         Bewilligter Warenort e-dec Export       1         Plausiprüfung e-dec Export       1         Plausiprüfung e-dec Export       1         Bewilligter Warenort NCTS Export       1         Transitfrist auf Route definierbar       1         Plausiprüfung NCTS Export       1         ansit Import       1                                                                                                    | .5<br>.5<br>.6<br>.7<br>.7<br>.7<br>.7<br>.8<br>.8<br>.8<br>.8<br>.8<br>.8<br>.9                                                                                                    |
| 4<br>5<br>6      | 3.3<br>3.4<br>3.5<br>4.1<br>4.2<br>4.3<br><b>Tr</b><br>5.1<br>5.2<br>5.3<br><b>Tr</b><br>6.1<br>6.2<br>6.3<br>6.4              | Interne Incoterns       1         Bezeichnung Tarifnummer       1         Plausiprüfung e-dec Import       1         Peclare-it Export       1         Peclare-it Export       1         Neue Adressen Erwerber und Einlagerer       1         Bewilligter Warenort e-dec Export       1         Plausiprüfung e-dec Export       1         Plausiprüfung e-dec Export       1         Bewilligter Warenort NCTS Export       1         Bewilligter Warenort NCTS Export       1         Transitfrist auf Route definierbar       1         Plausiprüfung NCTS Export       1         Marenbeschreibung beim Versandvorgang       1         Icons Ablauf Transit Import       1         Neue Checkbox nicht Konform setzen / Multi send       2         Plausiprüfung NCTS Import       2                                                                                                    | .5<br>.5<br>.7<br>.7<br>.7<br>.7<br>.8<br>.8<br>.8<br>.8<br>.9<br>.9<br>.9<br>.0<br>.0                                                                                                    |
| 4<br>5<br>6<br>7 | 3.3<br>3.4<br>3.5<br>4.1<br>4.2<br>4.3<br><b>Tr</b><br>5.1<br>5.2<br>5.3<br><b>Tr</b><br>6.1<br>6.2<br>6.3<br>6.4<br><b>De</b> | Interne Incoterns       1         Bezeichnung Tarifnummer       1         Plausiprüfung e-dec Import       1         eclare-it Export       1         neue Adressen Erwerber und Einlagerer       1         Bewilligter Warenort e-dec Export       1         Plausiprüfung e-dec Export       1         neue Adressen Erwerber und Einlagerer       1         Bewilligter Warenort e-dec Export       1         Inasit Export       1         Bewilligter Warenort NCTS Export       1         Bewilligter Warenort NCTS Export       1         Inasit Export       1         Image: Plausiprüfung NCTS Export       1         Image: Plausiprüfung NCTS Export       1         Image: Plausiprüfung NCTS Export       1         Image: Plausiprüfung NCTS Export       1         Image: Plausiprüfung NCTS Export       1         Icons Ablauf Transit Import       1         Neue Checkbox nicht Konform setzen / Multi send       2         Plausiprüfung NCTS Import       2         Plausiprüfung NCTS Import       2         eclare-it Vormodul       2 | <b>5</b><br><b>5</b><br><b>6</b><br><b>7</b><br><b>7</b><br><b>7</b><br><b>7</b><br><b>7</b><br><b>7</b><br><b>8</b><br><b>8</b><br><b>8</b><br><b>8</b><br><b>8</b><br><b>9</b><br><b>9</b><br><b>0</b><br><b>0</b><br><b>1</b> |

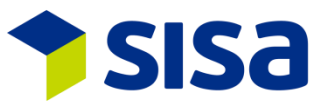

| <ul> <li>7.2 Rundung zon Netto Gewichte</li></ul> |     |                                               |    |
|---------------------------------------------------|-----|-----------------------------------------------|----|
| 8                                                 | So  | chnittstellen                                 | 22 |
|                                                   | 7.3 | Neue Steuerung für die Vorgelegten Unterlagen | 21 |
|                                                   | 7.2 | Rundung Zoll Netto Gewichte                   | 21 |

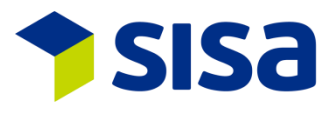

#### 1 ALLGEMEIN

#### 1.1 ANPASSUNGEN CLIENT

Der Declare-it Client wurde an die aktuellen GUI Anforderungen angepasst. Die Schriftgrösse wurde um ca. 10% erhöht und die Farben angepasst. Dadurch wirkt der Client "ruhiger" und übersichtlicher. Das Design orientiert sich an Windows 8/10. Am Aufbau der Erfassungsmasken wurde generell nichts geändert, damit die eingespielten Abläufe beibehalten werden können. Die Druckersteuerung wurde angepasst und vollständig mit dem neuen SISA Print Server integriert.

#### **1.1.1** SISA CENTER

Die Applikationsverwaltung und -steuerung wurde komplett neu entwickelt. Dies betrifft unter anderem die Administration aber auch die Steuerung des Druckers. Durch die Entwicklung haben wir nun eine Flexibilität, um Kundenanforderungen besser umzusetzen. Die Verwaltung ist aufgeteilt in vier Bereiche (Applikation, Funktionen, Gruppenprofile und Benutzer).

Applikation: Definiert die Applikationen wie z.B. Declare-it Import sowie dessen Reihenfolge in der Anzeige.

| Applikation | Funktionen Gruppenprofile Benutzer |             |                         |                   |
|-------------|------------------------------------|-------------|-------------------------|-------------------|
| 🕀 🕂 🗙       |                                    |             |                         |                   |
| Applikatio  | n                                  | Reihenfolge | Applikation             | EDC               |
| EDC         | 1                                  |             | Beihenfolge             |                   |
| EDE         | 2                                  |             |                         |                   |
| NCT         | 3                                  |             | Bezeichnung Deutsch     | Declare-it Import |
| SCL         | 5                                  |             | Bezeichnung Französisch | Declare-it Import |
| SDC         | 99                                 |             | - · · · · · · · ·       |                   |
| SIS         | 9999                               |             | Bezeichnung Italienisch | Declare-it Import |
|             |                                    |             | Bezeichnung Englisch    | Declare-it Import |
|             |                                    |             | Bild                    | 021               |
|             |                                    |             | 1                       |                   |

Funktionen: Unter Funktionen werden die Bausteine pro Applikation definiert.

| Applikation Funktioner     | Gruppenprofile Benutzer                       |                                                  |                              |                       |
|----------------------------|-----------------------------------------------|--------------------------------------------------|------------------------------|-----------------------|
| Applikation<br>Bezeichnung | EDC  V Sprache                                | ×                                                |                              |                       |
| Applikation                | Object Name                                   |                                                  | CCFKey                       | 1                     |
| EDC                        | Deklaration Import                            | Deklaration Import                               | Applikation                  | EDC Declare-it Import |
| EDC                        | Schnellerfassung<br>Deklaration Import Status | Schnellerfassung Imp.<br>Deklaration Imp. suchen | Object Name                  | Deklaration Import    |
| EDC                        | Bordereau                                     | Bordereau                                        | Bezeichnung Deutsch          | Deklaration Import    |
| EDC                        | Vormodul                                      | Vormodul                                         | -<br>Bezeichnung Französisch | Déclarations          |
| EDC                        | Verweitung                                    | Stammdaten                                       | DescriptionItelien           | Diskingsigni          |
| EDC                        | Verwaltung RZ                                 | Verwaltung RZ                                    | Bessiehung Gaeliach          |                       |
| EDC                        | Verwaltung Vorlagen                           | Verwaltung Vorlagen                              | Bezeichnung Englisch         | Declarationen         |
| EDC                        | Login                                         | Login                                            | Dateiname                    | XPEDC                 |
| EDC                        | Deklaration suchen overall                    | Dekl. suchen alle Org.                           | Implementations-Name         | XPEDC                 |
| EDC                        | MultiCopySend                                 | MultiCopySend                                    | Bild                         | 051                   |
|                            |                                               |                                                  | Deiherfelge                  |                       |
|                            |                                               |                                                  | Remenioige                   |                       |
|                            |                                               |                                                  | LaunchType                   | XPLine Shell Execute  |

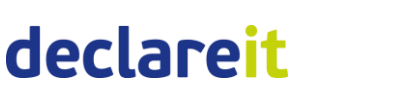

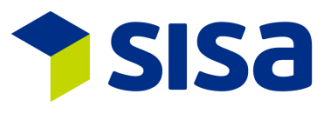

Gruppenprofile: Definition der Gruppenprofile und dessen Zuordnung der Benutzer und Funktionen. Beispielsweise gehört der Benutzer TC zum Gruppenprofil Administrator und hat Zugriff auf die Funktion Declare-it Center.

| Applikation Funktione | n Gruppenprofile Benutzer   |                                |                         |               |                            |
|-----------------------|-----------------------------|--------------------------------|-------------------------|---------------|----------------------------|
| Gruppen ID            |                             |                                |                         |               |                            |
| Bezeichnung           | Sprache                     |                                |                         |               |                            |
| bezeleinnung          | oproduc                     | · ·                            |                         |               |                            |
| 🗄 🕂 🗙 🖻 Ġ             |                             |                                |                         |               |                            |
| Gruppen ID            | Bezeichnung Deutsch         | Bezeichnun                     | Grunnen ID              | ADMIN         |                            |
| ADMIN                 | Administrator               | ADMIN FR                       |                         | ADMIN         |                            |
| DECUSR                | Declare-It Benutzer         | Declare-It User FR             | Bezeichnung Deutsch     | Administrator |                            |
| EDCUSR                | Declare-It Import Benutzer  | Declare-It Import utilisateur  | Bezeichnung Französich  | ADMIN FR      |                            |
| EDEUSR                | Declare-It Export Benutzer  | Declare-It Export utilisateur  | Bezeichnung Italienisch | ADMINUT       |                            |
| SISAADMIN             | Sisa Administrator          | Sisa Administrator             |                         | ADMINIT       |                            |
| XNCTUSR               | Declare-it Transit Benutzer | Declare-it Transit utilisateur | Bezeichnung Englisch    | ADMIN EN      |                            |
|                       |                             |                                |                         |               |                            |
|                       |                             |                                |                         |               |                            |
|                       |                             |                                |                         |               |                            |
|                       |                             |                                |                         |               |                            |
|                       |                             |                                |                         |               |                            |
| <                     |                             | >                              |                         |               |                            |
| Benutzer zuordnen     |                             |                                |                         | Funktionen zu | ordnen                     |
| Benutzer ID           | Benutzer Nai ^              |                                |                         | Applikation   | Object Name                |
| RPL I                 | Ralf Peter Lucke            |                                |                         | SDC           | declare-it Center          |
| RR I                  | RychenerRolf                |                                |                         | SCL           | Administration             |
| RZ I                  | Roger Zingg                 |                                |                         | SCL           | Adressen Administration    |
| SBO :                 | Simon Bochers               |                                |                         | SCL           | Adressverwaltung           |
| SF :                  | Sebastian Fretz             |                                |                         | EDC           | Bordereau                  |
| SH :                  | Serge Hauswirth             |                                |                         | EDC           | Deklaration suchen         |
| SO                    | Silvan Oeschger             |                                |                         | EDC           | Deklaration suchen overall |
| Too                   | Thomas Cattaruzza           |                                |                         | EDE           | Deklaration Export         |
| 102                   | I nomas Lattaruzza2         |                                |                         |               | Deviation Export           |
|                       | ,                           |                                |                         |               | >                          |
|                       |                             |                                |                         |               |                            |

#### Benutzer: Definition des Benutzers.

| Applikation Fu | nktionen Gruppenprofile Benutzer      |                  |   |                  |                   |
|----------------|---------------------------------------|------------------|---|------------------|-------------------|
| Benutzer ID    |                                       |                  |   |                  |                   |
| Benutzer Nam   | · · · · · · · · · · · · · · · · · · · |                  |   |                  |                   |
| - + × 4        |                                       |                  |   |                  |                   |
| Benutzer ID    | Benutzer Name                         | Benutzer Sprache | ^ | Benutzer ID      | TC                |
| UC190ZZZ       | Test                                  | DE               |   | Denalechie       |                   |
| UC190ABC       | ABC                                   | DE               |   | Benutzer Name    | Thomas Cattaruzza |
| TC2            | Thomas Cattaruzza2                    | DE               |   | Benutzer Sprache | DEUTSCH           |
| TC             | Thomas Cattaruzza                     | DE               |   | N                |                   |
| SO             | Silvan Oeschger                       | DE               |   | Native Name      |                   |
| SH             | Serge Hauswirth                       | DE               |   |                  |                   |

In der Druck Administration werden die Drucker, welche auf dem neuen SISA Print Server definiert sind übernommen. Unter den Reiter Druck Anforderungen sind die aktuellen Druckaufträge ersichtlich.

| SISA Declare-it SCL [  | Organisation 97, Spedit | eur CHE343943928 SIS | A V350 V40, Deklar | ant 9 - Thomas Cattaruz | za]                 |          |                                        |                                         |
|------------------------|-------------------------|----------------------|--------------------|-------------------------|---------------------|----------|----------------------------------------|-----------------------------------------|
| Drucker Druck Anfor    | derungen                |                      |                    |                         |                     |          |                                        |                                         |
| Antordonungehonutze    |                         | _                    |                    |                         |                     |          | Schlüssel                              | 1979                                    |
| Anioraerangsbenaze     | 51                      |                      |                    |                         |                     |          | A feed a second and a second           |                                         |
| Anforderungsdatum      | 2016-05-19              | 23                   |                    |                         |                     |          | Antorderungsbenutzer                   |                                         |
| Anforderungsstatus     |                         | ~                    |                    |                         |                     |          | Anforderungsdatum                      | 2016-05-19                              |
| Drucker Gerätename     | 3                       |                      |                    |                         |                     |          | Anforderungszeit                       | 14:28:28                                |
| Bericht Identifikation | 0                       |                      |                    |                         |                     |          | Fertigstellungsdatum                   | 0000-00-00                              |
| Applikation            |                         |                      |                    |                         |                     |          | Fertiastellunaszeit                    | 00.00.00                                |
| Аррикалон              |                         |                      |                    |                         |                     |          | 6 - f - ul - u - u - s - s - s - s - s | 00.00                                   |
| Verarbeitungstyp       |                         | ~                    |                    |                         |                     |          | Aniorderungsstatus                     | Active v                                |
| 5                      |                         |                      |                    |                         |                     |          | Parameter Liste                        | 774;DE;Thomas Cattaruzza;SISA Studio Ir |
| Schlüssel              | Anforderungsbenutzer    | Anfordorungedetum    | Anfordorungezoit   | Fortigetallungedetum    | Fortigetallungezait | Anfordon | Drucker Gerätename                     | PRTREI06                                |
| 1979                   | TC                      | 2016-05-19           | 1428-28            | 0000-00-00              | 00-00-00            | Active   | Fehlermeldung                          |                                         |
| 1978                   | MM                      | 2016-05-19           | 10:32:58           | 0000-00-00              | 00:00:00            | Active   | Emeil Adroccon                         | tr@size.sh                              |
| 1977                   | MM                      | 2016-05-19           | 10:24:11           | 0000-00-00              | 00:00:00            | Active   | Lindi Adressen                         | ic@sisa.ch                              |
| 1976                   | MBR                     | 2016-05-19           | 09:10:57           | 0000-00-00              | 00:00:00            | Active   | Bericht Identifikation                 | 70209                                   |
| 1975                   | MM                      | 2016-05-18           | 16:26:59           | 0000-00-00              | 00:00:00            | Active   | Applikation                            | PN35                                    |
| 1974                   | MM                      | 2016-05-18           | 15:27:31           | 0000-00-00              | 00:00:00            | Active   | Detoiofed                              |                                         |
| 1973                   | MM                      | 2016-05-18           | 15:25:16           | 0000-00-00              | 00:00:00            | Active   | Daleipiau                              | I/CHSISAUT/sis8/ricksbu/in/dbc/CHE343   |
| 1972                   | MW                      | 2016-05-18           | 10:41:24           | 0000-00-00              | 00:00:00            | Active   | Archiv Dateipfad                       | \\CHSISA01\sisa\ncts350\in\doc\CHE343   |
| 1971                   | TC                      | 2016-05-18           | 09:17:41           | 0000-00-00              | 00:00:00            | Active   | Anzahl Kopien                          | 1                                       |
| 1970                   | TC                      | 2016-05-18           | 09:16:10           | 0000-00-00              | 00:00:00            | Active   | Desite - 1 - 1                         |                                         |
| 1969                   | TC                      | 2016-05-18           | 09:16:10           | 0000-00-00              | 00:00:00            | Active   | Druckerschächt                         | U                                       |
| 1968                   | TC                      | 2016-05-18           | 09:13:40           | 0000-00-00              | 00:00:00            | Active   | Doppelseitenmodus                      |                                         |
| 1967                   | TC                      | 2016-05-18           | 09:13:39           | 0000-00-00              | 00:00:00            | Active   | Vererheitungstvo                       | epteut                                  |
| 1966                   | TC                      | 2016-05-18           | 09:07:08           | 0000-00-00              | 00:00:00            | Active   | , or an or an gotyp                    |                                         |
| 1965                   | TC                      | 2016-05-18           | 09:06:08           | 0000-00-00              | 00:00:00            | Active   | Anforderungstyp                        | Senden und Speichern v                  |
| 1964                   | TC                      | 2016-05-18           | 09:04:38           | 0000-00-00              | 00:00:00            | Active   |                                        |                                         |
| 1963                   | TC                      | 2016-05-18           | 09:03:37           | 0000-00-00              | 00:00:00            | Active   |                                        | Ubemehmen                               |

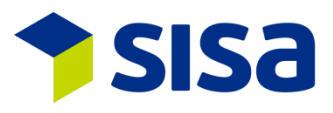

#### **1.1.2** BILDSCHIRMGRÖSSE V3.5

Declare-it V3.5 setzt neu eine Bildschirmauflösung von mindestens 1600x990 voraus. Es wird empfohlen, einen üblichen Full HD Bildschirm mit einer Auflösung von 1920x1080 zu verwenden.

#### **1.1.3** NEUE BAUSTEINE IM MENÜ

Im Declare-it V3.5 gibt es für alle Bausteine/Module neue Icons.Symbol:Bezeichnung V3.5:Bezeichnung V3.4:

| <b>2</b>   | Declare-it Import          | Import                       |
|------------|----------------------------|------------------------------|
|            | Deklaration Import         | Deklaration                  |
|            | Schnellerfassung Imp.      | Schnellerfassung             |
|            | Deklaration Imp. suchen    | Deklaration Import Status    |
|            | Borderau                   | Borderau                     |
|            | Vormodul                   | Vormodul                     |
|            | Stammdaten                 | Stammdaten                   |
| *          | Verwaltung                 | Verwaltung                   |
| <b>S</b> E | Login                      | Login                        |
| â          | Declare-it Export          | Export                       |
|            |                            | Deklaration Export           |
|            |                            | Deklaration Export           |
|            | Schoollorfoccupg Exp       | Schoollorfacturg Export      |
|            | Schnellerrassung Exp.      | Schneller assung Export      |
| <b>\$</b>  | Declare-it Transit         | Transit                      |
|            | Transit Export             | Transit Export               |
| <b>F</b>   | Transit Export suchen      | Transit Export Status        |
|            | Schnellerfassung Transit   | Transit Schnellerfassung Exp |
|            | Transit Import             | Transit Import               |
| *          | Transit Import suchen      | Transit Import Status        |
| <u> 20</u> | Declare-it Administration  | Administration               |
| ~×~        | Verwaltung                 | Administration               |
| i.         |                            | Administration               |
|            | Adrossvorwaltung           | Adrossvorwaltung             |
|            |                            | Auressverwaltung             |
|            | Sisa Center Administration |                              |
|            |                            |                              |

Verwaltung

X

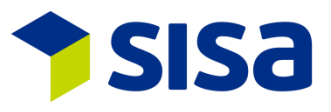

#### **1.1.4** ANPASSUNG DER ICONS

Eine Überarbeitung der Symbole wurde vorgenommen. Diese sind nun aussagekräftiger als zuvor. Nachfolgend eine Auswahl (nicht abschliessend) der neuen Symbole:

- G Aktualisieren
- Vorlagen Ordner erstellen
- Vorlagen Ordner löschen
- Vorlagen organisieren
- Vorlagen übernehmen
- Schliessen
- + Hinzufügen z.B. einer Deklaration, Warenzeile
- × Löschen
- Kopieren
- Senden einer Deklaration
- 🗳 🛛 Senden mehrere Deklarationen
- 🖶 Drucken
- Einfuhrliste anzeigen
- Bezugschein anzeigen
- 🐼 Korrektur/Annullation
- Aktion wählen
- 📀 🛛 Kontrollblatt Pannenlösung
- 🔽 🛛 Vorlagen verwalten
- Parameter Verwaltung
- Report-it starten
- Sammelsendung
- Deklaration exportieren
- Deklaration prüfen
- Digital Dossier
- 💁 Taraverteilung
- 💐 Werte neu berechnen
- Warenzeilen anpassen
- Warenzeilen kumulieren
- Zollrückmeldung
- 🗐 Groupage-Nr.
- 👎 Shipment hinzufügen
- Anfordern Selection und Transit
- Import external Interface
- Deklarant Änderung
- Shipment schliessen
- Zähler Verwaltung
- T-Dokument

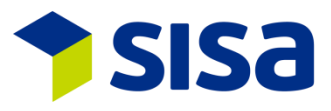

#### **1.2 NEUE ADRESSSUCHE**

Neu ist in der Adresssuche oben erkennbar, welche Adresse gesucht wird (z.B. Empfänger). Ausserdem kann direkt mit der Adressnummer gesucht werden.

|              |             | [       | Empfänger Adresse | suche | n         |   |             |           |          | x  |
|--------------|-------------|---------|-------------------|-------|-----------|---|-------------|-----------|----------|----|
| Kurzadresse  |             |         |                   |       | enthält   | ρ | Suchmodus   | automati  | sch      | ~  |
| Name         |             |         |                   |       | enthält   |   | Suchart     | Inhalt    |          |    |
| Ort          |             |         |                   |       | beginnt   |   |             | ⊖ Aufset  | ten      |    |
| Land         |             |         |                   |       | gleich    |   | Einstellung | speichern |          |    |
| Postleitzahl |             |         |                   |       | beginnt   |   |             |           |          |    |
| Adressnummer | 1           |         |                   |       | gleich    |   |             |           |          |    |
|              |             |         |                   |       |           |   |             |           |          |    |
|              |             |         |                   |       |           |   |             | Zeilen    | 64       | ~  |
| Bem. Kurzac  | dresse      |         | Name              | Adr   | essnummer |   |             | Stras     | se       |    |
| <            | senumaehuna | 50~2000 | 1                 |       |           |   | Aus         |           | Pabliana | >  |
| XSUL Adres   | senumgeoung | SDASOOO |                   |       |           |   | Ausv        | /ahlen :  | Schliess | en |

#### 1.3 NEUER BAUSTEIN DOMAINS

Unter Administration gibt es den Baustein Domains, welcher z.B. das Erfassen der ZO Codes ermöglicht.

| Dominis       VECC       VEDC       97     CoodsAuthonzedSite       Vertile       Applikation       97     CoodsAuthonzedCite       00ganisation       97     CoodsAuthonzedCite       00ganisation       97     CoodsAuthonzedCite       00ganisation       97     CoodsAuthonzedCite       00ganisation       97     CoodsAuthonzedCite       00ganisation       97     CoodsAuthonzedCite       00ganisation       97     CoodsAuthonzedCite       00ganisation       97     CoodsAuthonzedCite       00ganisation       97     CoodsAuthonzedCite       00ganisation       97     CoodsAuthonzedCite       00ganisation       97     CoodsAuthonzedCite       00ganisation       97     CoodsAuthonzedCite       00ganisation       97     CoodsAuthonzedCite       00ganisation       00ganisation       01     CoodsAuthonzedCite       02     Code       03     Code       04     Code       05     Code       06     Code       07     Code       07     Code <t< th=""><th>SCL DomainsXP</th><th></th><th></th><th></th><th></th><th></th></t<>                                                                                                    | SCL DomainsXP                    |                     |              |                     |                     |        |
|----------------------------------------------------------------------------------------------------|----------------------------------|---------------------|--------------|---------------------|---------------------|--------|
| VEDC         VEDC         VEDC         97       Good/Authorized Site         VEDC       97         Good/Authorized CH009005209999N000001       ZOUAG         Organication       7         Station       COOde         Vert       CH009005209999N000001         Vert       CH00900520999N000001         Wert       CH00900520999N000001         Wart       CH00900520999N000001         Wart       CH00900520999N000001         Wart       CH00900520999N000001         Wart       CH00900520999N000001         Wart       CH00900520999N000001         Wart       CH00900520999N000001         Wart       CH00900520999N000001         Wart       CH00900520999N000001         Wart       CH00900520999N000001         Wart       CH0090052099N000001         Wart       CH0090052099N000001         Wart       CH0090052099N000001         Wart       CH0090052099N000001         Wart       CH0090052099N000001         Wart       CH0090052099N000001         Wart       CH0090052099N00001         Wart       CH0090052099N00001         Wart       CH00900520900001      <                                                                                                    | Domains                          |                     |              |                     |                     |        |
| CoddAuthorizedSite     VEDV     37     Codd     Verdit     Applikation     VEDV     37     CoddAuthorizedSite     Codd     Codd     Codd     Codd     Codd     Codd     Codd     Codd     Codd     Codd     Codd     Codd     Codd     Codd     Codd     Codd     Codd     Codd     Codd     Codd     Codd     Codd     Codd     Codd     Codd     Codd     Codd     Codd     Codd     Codd     Codd     Codd     Codd        Codd <th>XEDC</th> <th>v</th> <th></th> <th></th> <th></th> <th></th>                                                                                                    | XEDC                             | v                   |              |                     |                     |        |
| Applikation       Org.       Code       Wert       Applikation       YEDC       97       GoodsAuthonce       CH009068209393N00001       ZO LAG         Code       GoodsAuthonce       CH009068209393N00001       ZO LAG       Wert       CH009068209393N00001       Wert         Kurztex       ZD UAG       Wert       CH009068209393N00001       Wert       CH009068209393N00001       Wert         Guilig van       TIDS 2016       ActionCode       guilig van       Kurztext       ZD UAG       V         Kurztext       ZO UAG       V       V       CH009068209393N00001       V       V         Kurztext       ZD UAG       V       V       V       CH009068209393N00001       V       V         Kurztext       ZD UAG       V       V       V       COde       QUIAG       V         Kurztext       ZO UAG       V       V       V       V       V       V       V       V       V       V       V       V       V       V       V       V       V       V       V       V       V       V       V       V       V       V       V       V       V       V       V       V       V       V       V       V <th>GoodsAuthorizedSite</th> <th>~</th> <th></th> <th></th> <th></th> <th></th>                                                                                                    | GoodsAuthorizedSite              | ~                   |              |                     |                     |        |
| Applikation       Cig       Code       Wert       Applikation       ECC         SP       GoodeAuthorize       CH00300E2G9393N00001       ZOUAAS       Code       CoodeAuthorize       Ch00300E2G9393N00001       Wert       Ch00300E2G9393N00001       Wert       Wert       Ch00300E2G9393N00001       Wert       Wert       Ch00300E2G9393N00001       Wert       Wert       Ch00300E2G9393N00001       Wert       Wert       Ch00300E2G9393N00001       Wert       Wert       Wert       Wert                                                                                                    |                                  |                     |              |                     |                     |        |
| Code     GoodsAuthorizedSite     v       Orgenisation     97     SiSA V350 V40     u       Wert     20 UAG     u     u       Giltig vom     11.05.2016     ActionCode     guitig       Giltig vom     11.05.2016     ActionCode     guitig       Kurztext DE     20 UAG     v       Kurztext FR     20 UAG     v       Kurztext IF     20 UAG     v       Bedeutung DE     20 UAG     v       Kurztext FR     20 UAG     v       Bedeutung TF     20 UAG     v       Bedeutung TF     20 UAG     v       Bedeutung TF     20 UAG     v       Bedeutung EN     20 UAG     v                                                                                                    | XEDO 97 GoodsAuthorize CH0090067 | 09999N000001 ZOLLAG | Applikation  | XEDC                |                     |        |
| Image: Contract of the second second seco               |                                  |                     | Code         | GoodsAuthorizedSite |                     | v      |
| Vert       CH000006203999N000001         Kurztext       Z0 UAG         Bedeutung       C0 UAG         Gültig vom       11 05 2016         Kurztext EDE       Z0 UAG         Bedeutung DE       Z0 UAG         Vertext FR       Z0 UAG         Bedeutung PR       Z0 UAG         Kurztext FR       Z0 UAG         Bedeutung TR       Z0 UAG         Vertext FIN       Z0 UAG         Bedeutung TR       Z0 UAG         Kurztext FIN       Z0 UAG         Bedeutung EN       Z0 UAG         Vertext EN       Z0 UAG         Vertext EN       Z0 UAG <th></th> <td></td> <td>Organisation</td> <td>97 SISA</td> <td>∨350 ∨40</td> <td></td>                                                                                                    |                                  |                     | Organisation | 97 SISA             | ∨350 ∨40            |        |
| Image: state of the state of the state o               |                                  |                     | Wert         | CH009006ZO9999N000  | 1001                |        |
| Image: Second Second                             |                                  |                     | Kurztext     | ZO UAG              |                     |        |
| Image: state of the state of the state o               |                                  |                     | Bedeutung    | ZO UAG              |                     | ^      |
| Gilling vom       11.05.2016       ActionCode       gulting       v         Kurstext DE       20 UAG       V         Bedeutung DE       20 UAG       V         Kurstext FR       20 UAG       V         Kurstext TT       20 UAG       V         Rurstext TT       20 UAG       V         Rurstext TT       20 UAG       V         Bedeutung TR       20 UAG       V         Kurstext TT       20 UAG       V         Rurstext TT       20 UAG       V         Bedeutung TT       20 UAG       V         Kurstext EN       20 UAG       V         Kurstext EN       20 UAG       V         Kurstext EN       20 UAG       V         Kurstext EN       20 UAG       V         Bedeutung EN       20 UAG       V                                                                                                    |                                  |                     |              |                     |                     | ~      |
| Kurztext DE       Z0 UAG         Bedeutung DE       Z0 UAG         Kurztext FR       Z0 UAG         Redeutung FR       Z0 UAG         Bedeutung FR       Z0 UAG         Bedeutung FR       Z0 UAG         Kurztext FR       Z0 UAG         Kurztext FR       Z0 UAG         Bedeutung FR       Z0 UAG         Bedeutung IT       Z0 UAG         Bedeutung EN       Z0 UAG         V       Xurztext EN         Bedeutung EN       Z0 UAG                                                                                                    |                                  |                     | Gültig vom   | 11.05.2016 🔁        | ActionCode gültig   | ~      |
| Image: Second second second               |                                  |                     | Kurztext DE  | ZO UAG              |                     |        |
| Image: Second Second                             |                                  |                     | Bedeutung DE | ZO UAG              |                     | ^      |
| Long     Long     Long       Bedeutung FR     Zo UAG     Long       Kurztext IT     Zo UAG     Long       Bedeutung IT     Zo UAG     Long       Kurztext EN     Zo UAG     Long       Bedeutung EN     Zo UAG     Long                                                                                                    |                                  |                     | Kurztevt FB  | 70.040              |                     |        |
| <ul> <li>Counting IT</li> <li>Counting IT</li> <li>Counting</li></ul>                                                                                                    |                                  |                     | Bedeutung FB | 20 UAG              |                     |        |
| ZO UAG       Bedeutung IT     ZO UAG       Bedeutung EN     ZO UAG       Bedeutung EN     ZO UAG                                                                                                    |                                  |                     | boddangrit   | 20 0 40             |                     | ×      |
| <     Bedeutung IT     ZO UAG     Image: Constraint of the second second seco                                          |                                  |                     | Kurztext IT  | ZO UAG              |                     |        |
| < <ul> <li>Kurstext EN</li> <li>ZO UAG</li> <li>AG</li> <li>A</li> <li>CO UAG</li> <li>CO UAG</li></ul>                                                                                                    |                                  |                     | Bedeutung IT | ZO UAG              |                     | ^      |
| < <tr>          ZO UA3           Bedeutung EN         ZO UAG</tr>                                                                                                    |                                  |                     | K A STR      |                     |                     | ~      |
|                                                                                                    |                                  |                     |              |                     |                     |        |
| <                                                                                                    |                                  |                     | Kurztext EN  | ZO UAG              |                     |        |
| A second second seco |                                  |                     | Bedeutung EN | ZO UAG              |                     | ~      |
| <                                                                                                    |                                  |                     |              |                     |                     |        |
| ٢                                                                                                    |                                  |                     |              |                     |                     |        |
| ٤                                                                                                    |                                  |                     |              |                     |                     |        |
| ۲                                                                                                    |                                  |                     |              |                     |                     |        |
| <                                                                                                    |                                  |                     |              |                     |                     |        |
|                                                                                                    | <                                |                     | >            |                     |                     |        |
|                                                                                                    | L 1000                           |                     |              |                     |                     |        |
| Ügemehmen <u>Neu</u> Löschen                                                                                                    |                                  |                     |              | Ü <u>b</u> em       | ehmen <u>N</u> eu j | öschen |

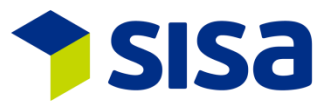

#### 1.4 DEKLARANT-NR.

Die Deklarantennummer wurde auf 6 Stellen verlängert. Angaben zur Schnittstelle sind unter Punkt 8 Schnittstellen ersichtlich.

#### 1.5 DEKLARANTEN-NR. INAKTIV SETZEN

Eine Deklarantennummer kann in der Administration analog der Zollkundenverwaltung auf inaktiv gesetzt werden. Ein Login mit dieser Nr. ist dann nicht mehr möglich.

|           |          |                   |   |          | Auswahl Deklarant nach Spediteur/Benutzer |   |                           |       |                    |                                |                            |    |
|-----------|----------|-------------------|---|----------|-------------------------------------------|---|---------------------------|-------|--------------------|--------------------------------|----------------------------|----|
| Deklarant |          |                   | _ |          |                                           |   | Spediteurnumn<br>Benutzer | ner [ | CHE343943928<br>TC | SISA V350<br>Thomas Cattaruzza |                            | ]  |
| DeklNr.   | Benutzer | Name              | ^ | Benutzer | тс                                        |   | Dekl-Nr                   | _     | Namo               |                                | Deklarant inaktiv          | ĥ. |
| 1         | JZ       | Jürg Zellmeyer    |   | Dalitik  | -                                         |   | 9 T                       | hom   | ac Cattanizza      |                                |                            | -  |
| 9         | TC       | Thomas Cattaruzza |   | DekiINF. | 9                                         |   | 900 T                     | hom   | as Cattanuzza      |                                |                            |    |
| 20        | MBR      | Martin Bratschi   |   | Komm.typ | WebService                                | ~ | 955<br>969998 T           | hom   | as Cattaruzza      |                                |                            |    |
| 46        | SH       | Serge Hauswirth   |   | Doklarar | ot in alcia                               |   | 333330                    | monn  |                    |                                | ł                          |    |
| 72        | MM       | Marco Magnani     |   |          |                                           |   |                           |       |                    |                                |                            |    |
| 76        | MW       | Markus Wagner     |   |          | <u>O</u> K                                |   |                           |       |                    |                                |                            |    |
| 77        | RPL      | Ralf Peter Lucke  |   |          |                                           |   |                           |       |                    |                                |                            |    |
| 79        | AT       | Alex Tramezzani   |   | Ausgewan | ite zellen andern                         |   |                           |       |                    |                                |                            |    |
| 107       | MH       | Mike Hauck        |   | Komm.typ |                                           | ~ |                           |       |                    |                                |                            |    |
| 999       | TC       | Thomas Cattaruzza | - |          | Ändorn                                    |   |                           |       |                    |                                | Auswählen Schliessen       | ,  |
| 192456    | KAKA     | Maraa Magnani     | ~ |          | Allaem                                    |   |                           |       |                    |                                | Contrastication Octimessen |    |

#### 1.6 VORLAGEN AUF TRADER ODER ORGANISATION

Mit dem Parameter PAR000395 Applikation XEDC oder XNCTS kann definiert werden, ob in der jeweiligen Organisation die Vorlagen nur innerhalb einer Organisation oder für alle erstellten Organisationen desselben Traders bzw. UID sichtbar sind.

#### 1.7 SISA HILFE

Die SISA Hilfe ist über F1 abrufbar. Danach öffnet sich die Übersichtmaske, in welcher das entsprechende Thema ausgewählt werden kann.

|                        |                                 | Sisa Hilfe                      |                             | ×                                     |
|------------------------|---------------------------------|---------------------------------|-----------------------------|---------------------------------------|
| Declare-it edec Import | e-Dec Export Schnellerfassung   | Sisa Infoticker                 | Sisa Helpdesk               | Help 5                                |
|                        | TEST Dokument lokal HELP 7      | ST Dokument lokal OHNE APP HEL  | TEST Dokument lokal HELP 9  | Test Sisahelp local installiert       |
| Declare-it edec Export | Declare-it Transit ImportExport | Erfassungsbeispiele Sonderfälle | TEST Dokument lokal HELP 14 | Test lokal installiert mit fixem Pfad |
|                        | TEST Dokument lokal HELP 17     | TEST Dokument lokal HELP 18     | TEST Dokument lokal HELP 19 |                                       |

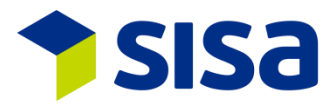

# 2 DECLARE-IT (IMPORT UND EXPORT)

#### 2.1 ANPASSUNGEN SCHEMA 4.0

Informationen zum Schema 4.0 finden Sie auf der Website der Eidg. Zollverwaltung.

DE: Business Use Case XML Schemen e-dec V. 4.0/e-dec Receipt V. 3.0

#### 2.1.1 ANPASSUNG AUSBESSERUNGSVERKEHR NEU MIT AUSBESSERUNG

Der Ausbesserungsverkehr wird mit dem e-dec Schema 4.0 mit dem Feld Ausbesserung ja/nein dargestellt. Der Abfertigungstyp 3 = Ausbesserungsverkehr entfällt ab Herbst 2016. Daher wurde das Feld Ausbesserung unterhalb des Ursprunglandes abgebildet. Das Feld ist in der Tabulatoren Abfolge integriert.

| Abfertigung   | 1         | Normalverar                  | nlagung        |     |  |
|---------------|-----------|------------------------------|----------------|-----|--|
| Handelsware   | 2         | Nichthandelsware             |                |     |  |
| Ursprungsland | DE        | Deutschland (einschl. Helgol |                |     |  |
|               | Präferenz |                              | 🗌 🗌 Ausbessert | ing |  |

#### **2.1.2** ANPASSUNG FELDER REP

Unter dem Reiter REP wurden die Felder neu angeordnet. Zusätzlich sind ab Schema 4.0 die Felder Positionstyp, Ausfuhrwert, Lohnkosten, Fracht bis Grenze, Wert Neumaterial und vorübergehende Verwendung nur noch als Output Feld (Deklarationen vor e-dec Schema 4.0) vorhanden. Das Feld "Art der Veredelung / Ausbesserung" wurde ergänzt.

| wendung |
|---------|
|         |

In das Feld "Art der Veredelung / Ausbesserung" kann mittels Button ein Vorgabetext: Form. 11.71: ja/nein Positionstyp: Ware, Neumaterial, Lohn, Fracht; Ausfuhrwert: Lohnkosten: Fracht bis Grenze: Wert Neumaterial: reinkopiert werden.

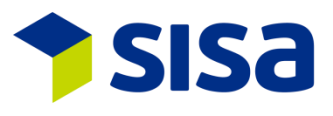

#### **2.1.3** ADRESSZUSATZ **3**

Der Adresszusatz 3 (an35) wurde im Declare-it nach dem Adresszusatz 2 implementiert. In den Dokumenten (z.B. Einfuhrzollanmeldung) wird dieser Zusatz nach der Strasse abgebildet. Im Adresszusatz 3 können Adressen mit c/o und/oder Postfachangaben zukünftig besser angegeben werden. Der Zusatz 3 ist bei den Adressen Empfänger, Importeur, Versender, zugelassener Empfänger, Transporteur, Erwerber und Einlagerer vorhanden. Der Zusatz 3 ist im NCTS nicht implementiert.

| Adress-Nr. | 1 1>Imp. 🔳 🔂               |
|------------|----------------------------|
| Name       | SISA Studio Informatica SA |
| Zusatz 1   |                            |
| Zusatz 2   |                            |
| Zusatz 3   |                            |
| Strasse    | Kägenstr. 17               |
| Land       | CH PLZ 4153                |
| Stadt      | Reinach BL                 |
| UID/TIN    | CHE105908410               |
| Referenz   |                            |
| E-Mail     |                            |

#### 2.2 E-BEWILLIGUNGEN

Ab dem 29.11.2015 sind Ein- und Ausfuhrbewilligungen des SECO für Kriegsmaterial oder Industrieprodukte als e-Bewilligung anzumelden. Wie im Info Ticker bereits darauf hingewiesen wurde, muss neu nebst der Auswahl der e-Bewilligung (Einzel oder General) noch zusätzliche Details erfasst werden (Positionsnummer der Bewilligung und abzuschreibende Menge gemäss e-Bewilligung).

Die Details sind unterhalb der Bewilligungsangaben vorhanden. Die Zahl hinter dem Button weist auf die Menge an Details hin. Im folgenden Beispiel sind es 2.

|                     |                                  |     |        | _                                                                 |                      |   |
|---------------------|----------------------------------|-----|--------|-------------------------------------------------------------------|----------------------|---|
| Bewilligungstyp     | 11 eEinzelbewilligung            | 1   |        | Detail                                                            | S                    | x |
| Bewilligungsstelle  | 3 BWIP - Staatssekretariat für W | 1   | + ×    |                                                                   |                      |   |
| Bewilligungsnummer  | 123456                           | 1   | Code   | Beschreibung                                                      | Wert                 |   |
| Ausgabedatum        | 01.01.2016                       | i l | 1      | Positionsnummer der Bewilligung<br>Abzuschreibende Menge (Einheit | 1                    |   |
| Reversart Tabak     |                                  | 1   |        |                                                                   |                      | _ |
| Zusätzliche Angaben |                                  | 1   |        |                                                                   |                      |   |
| Details             | 2                                | 1   |        |                                                                   |                      |   |
|                     |                                  | Т   |        |                                                                   |                      |   |
|                     |                                  |     |        |                                                                   |                      |   |
|                     |                                  |     | <      |                                                                   |                      | > |
|                     |                                  |     | Rositi | onenummer der Bewilligung                                         |                      |   |
|                     |                                  |     | 1      | onshanimer der Dewinigung                                         |                      |   |
|                     |                                  |     |        |                                                                   |                      |   |
|                     |                                  |     |        |                                                                   | Übernehmen Abbrechen |   |
|                     |                                  |     |        |                                                                   |                      | _ |

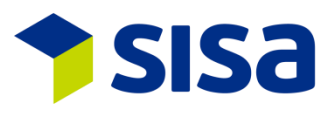

#### 2.3 DEKLARATION SUCHE MIT VERZEICHNISBAUM

Unter Deklaration suchen, ehemals Deklaration Status, gibt es zusätzliche Auswahlmöglichkeiten, um die Suche einzugrenzen. Beispielsweise kann nun nach Bewilligungstyp gesucht werden. Ausserdem können bis zu 5 Auswahlmöglichkeiten miteinander kombiniert werden. Die Darstellung erfolgt in einem Verzeichnisbaum, welcher durch das Anklicken der +/- Kästen vergrössert oder verkleinert werden kann.

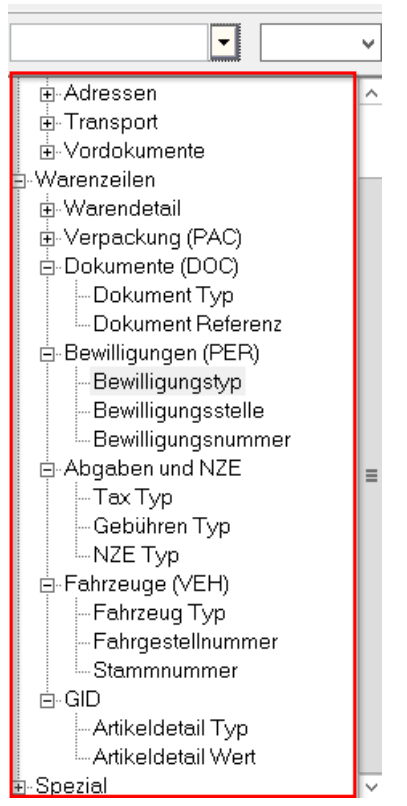

#### 2.4 KURSVERWALTUNG

Die Kursverwaltung wurde im Declare-it V3.5 überarbeitet. Mit neuen Parametern kann definiert werden, welcher Kurs ausgewählt werden soll z.B. aktuelles Datum Minus 1 Tag (PAR000401/PAR000402).

Mit der Eingabe des Kursdatums im Deklarationskopf wird eine Vorausdeklaration ermöglicht.

| Rg-Währung | CHF 🖌 🛛    | Schweizer Franken (CHF) |  |
|------------|------------|-------------------------|--|
| Kursdatum  | 09.05.2016 | 23                      |  |

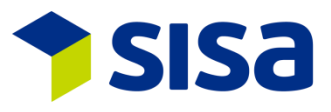

# **3 DECLARE-IT IMPORT**

#### **3.1 ZOLLANSÄTE VON PRÄFERENZEINFUHREN GSP (ASP) UND LDC**

Im Declare-it V3.5 wird bei einer Einfuhrzollanmeldung mit Präferenz von einem Land, welches sowohl unter GSP (ASP) als auch LDC gelistet ist, per Default der LDC Ansatz gewählt. Dies entspricht einer Logik, welche die EZV bereits heute ausübt (<u>allgemeines Zollpräferenzsystem für</u> <u>Entwicklungsländer</u>). Dies bedeutet, dass der Richtigcode nicht mehr gesetzt werden muss, wenn der Zollansatz für LDC verwendet werden soll. Wenn ein anderer Zollansatz verwendet werden soll, dann kann dies mittels Richtigcode und manueller Eingabe übersteuert werden.

#### **3.2 NEUE ADRESSE ZUGELASSENER EMPFÄNGER**

Ab Schema 4.0 muss der zugelassene Empfänger bei Verzollungen am Domizil angegeben werden. Dafür wurde im Declare-it die Adresse zugelassener Empfänger nach dem Versender integriert. Die EZV prüft die eingegebene UID in Kombination mit dem ZO Code (Abladeort).

| Übersicht 3 | Empfänger <u>4</u> | Importeur <u>5</u> | Versender <u>6</u> | Zug. Empfänger | Spediteur <u>7</u> |  |
|-------------|--------------------|--------------------|--------------------|----------------|--------------------|--|
| Adress-Nr.  | 0                  | 0                  |                    |                |                    |  |
| Name        |                    |                    |                    |                |                    |  |
| Zusatz 1    |                    |                    |                    |                |                    |  |
| Zusatz 2    |                    |                    |                    |                |                    |  |
| Zusatz 3    |                    |                    |                    |                |                    |  |
| Strasse     |                    |                    |                    |                |                    |  |
| Land        |                    | PLZ                |                    |                |                    |  |
| Stadt       |                    |                    |                    |                |                    |  |
| UID/TIN     |                    | C                  |                    |                |                    |  |
| Referenz    |                    |                    |                    |                |                    |  |
| E-Mail      |                    |                    |                    |                |                    |  |

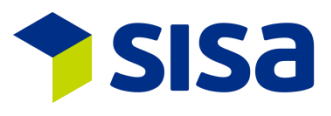

#### **3.3** INTERNE INCOTERMS

Neu können im e-dec Import interne Incoterms gesetzt werden. Dadurch kann der Versand der elektronischen Veranlagungsverfügungen MWST und Zoll (eVV MWST/Zoll) differenziert gesteuert werden.

Die internen Incoterms müssen pro Organisation unter Verwaltung – Incoterms definiert und mittels Parameter aktiviert werden. Sobald die internen Incoterms aktiviert sind, muss zwingend pro Zollanmeldung ein gültiger Incoterm erfasst werden. Der Versand der eVV berücksichtigt die dem Incoterm zugeordneten Adresstypen. Auf der Adresse muss zwingend eine E-Mail Adresse vorhanden sein.

Der interne Incoterms erscheint auf dem Deklarationskopf oberhalb des bereits vorhandenen Incoterms.

| Interne Incoterms | EXW_012 01 2 AB WERK,UNVERZ. IN.ZOLL |  |
|-------------------|--------------------------------------|--|
| Incoterms         | EXW (EXW) ab Werk                    |  |

Definition der internen Incoterms unter Verwaltung – Incoterms:

| Organisation           | 97                                              |
|------------------------|-------------------------------------------------|
| Interner Incoterm Code | EXW_012                                         |
| Externer Incoterm      | EXW                                             |
| Jahr                   | 2010                                            |
| Empfänger VVM          | Importeur 🗸                                     |
| Empfänger VVZ          | Versender 🗸                                     |
| Empfänger VVE          | Versender 🗸                                     |
| Beschreibung           | 01 2 AB WERK, UNVERZ. IN.ZOLL/EX EST            |
|                        |                                                 |
|                        | Ü <u>b</u> ernehmen <u>N</u> eu <u>L</u> öschen |

Die Steuerung der internen Incoterms ist nur im Declare-it Import verfügbar. Die eVV Export werden wie bisher immer an die Versender E-Mailadresse, falls vorhanden, versendet.

#### **3.4 BEZEICHNUNG TARIFNUMMER**

Mit dem Button neben der Bezeichnung der Tarifnummer kann ein vordefinierter Standardtext in das Feld der Bezeichnung der Tarifnummer eingefügt werden. Der Text lässt sich unter Domains anlegen.

| Tarifnummer       | 6211 1110 🕕             | ) 🔎 🔛 📑   |          |
|-------------------|-------------------------|-----------|----------|
| Badehosen fuer Ma | aenner aus pflanzlicher | n Stoffen | <u>^</u> |
|                   |                         |           |          |
|                   |                         |           |          |
|                   |                         |           | ~        |

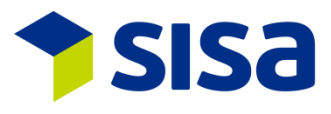

#### 3.5 PLAUSIPRÜFUNG E-DEC IMPORT

- R162: Ausbesserung mit Veranlagungstyp 1
- R175: Ausbesserung mit Veranlagungstyp 10 oder 11
- R176: Zollbegünstigungsveranlagung
- R179: Ausbesserung mit Veranlagungstyp 5
- R183b: Ausbesserung mit Veranlagungstyp 8
- R198: Ausbesserung mit Handelswarencode
- R201: Ausbesserung Allgemein
- R205: Veranlagungstyp 2
- R206: Ausbesserung mit Art der Veredelung/Ausbesserung
- R208: aktiver Veredelungsverkehr
- R301: aktiver Veredelungsverkehr
- R349: Prüfung ZE Rolle mit ZE Adresse
- R350: Prüfung ZO Code mit ZE Adresse
- R351: Ausbesserung mit Veranlagungstyp 2
- R352: Ausbesserung mit Veranlagungstyp 1
- R353: Ausbesserung mit Veranlagungstyp 10 oder 11
- R354: Ausbesserung mit Veranlagungstyp 5
- R355: Ausbesserung mit Veranlagungstyp 6
- R356: Ausbesserung mit Veranlagungstyp 7
- R357: Ausbesserung mit Veranlagungstyp 8
- R104, R188, R194, R199, R209, R248; R340 und R341: gelöscht

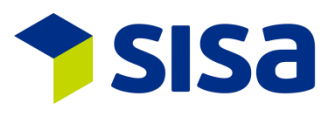

# 4 DECLARE-IT EXPORT

#### 4.1 **NEUE ADRESSEN ERWERBER UND EINLAGERER**

Mit den Neuerungen offene Zolllager (OZL) per 1. Januar 2016 verlangt die EZV, dass bei der Ausfuhr in ein OZL der ausländische Erwerber sowie der Einlagerer der Waren angegeben werden.

| Versender <u>6</u> | Empfänger <u>4</u> | Transporteur <u>5</u> | Erwerber | Einlagerer | Spediteur <u>7</u> < | > |
|--------------------|--------------------|-----------------------|----------|------------|----------------------|---|
| Adress-Nr.         |                    | 0                     |          |            |                      |   |
| Name               |                    |                       |          |            |                      |   |
| Zusatz 1           |                    |                       |          |            |                      |   |
| Zusatz 2           |                    |                       |          |            |                      |   |
| Zusatz 3           |                    |                       |          |            |                      |   |
| Strasse            |                    |                       |          |            |                      |   |
| Land               |                    | PLZ                   |          |            |                      |   |
| Stadt              |                    |                       |          |            |                      |   |
| UID/TIN            |                    | C                     |          |            |                      |   |
| Referenz           |                    |                       |          |            |                      |   |
| E-Mail             |                    |                       |          |            |                      |   |

#### 4.2 BEWILLIGTER WARENORT E-DEC EXPORT

Der bewilligte Warenort (ZO Code) kann mittels Domain Tabelle GoodsAuthorizedSite ausgewählt werden.

| Bewil.Warenort | CH009006ZO9999N000001 |  |
|----------------|-----------------------|--|

#### 4.3 PLAUSIPRÜFUNG E-DEC EXPORT

- E027b: Ausbesserung mit Veranlagungstyp 8
- E115: Ausbesserung mit Veranlagungstyp 1
- E134: Ausbesserung mit Veranlagungstyp 2
- E138: Ausbesserung mit Handelswarencode
- E176: Rückerstattungstyp
- E194: Ausbesserung mit Veranlagungstyp 4 oder 6
- E213: Erwerber und Einlagerer bei einer Ausfuhr in ein Zolllager
- E214: Erwerber und Einlagerer nur bei einer Ausfuhr in ein Zolllager angemeldet sein
- E215: Erwerber darf nicht Schweiz oder Liechtenstein sein
- E216: Ausbesserung mit Veranlagungstyp 8
- E217: Ausbesserung mit Veranlagungstyp 1
- E218: Ausbesserung mit Veranlagungstyp 4 oder 6
- E064, E173 und E207: gelöscht

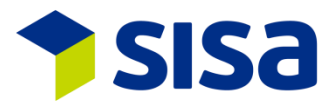

## 5 TRANSIT EXPORT

#### 5.1 BEWILLIGTER WARENORT NCTS EXPORT

Der bewilligte Warenort (ZO Code) kann mittels Domain Tabelle GoodsAuthorizedSite ausgewählt werden.

| Bewil.Warenort | CH009006ZO9999N000001 |  |
|----------------|-----------------------|--|
|                |                       |  |

#### 5.2 TRANSITFRIST AUF ROUTE DEFINIERBAR

Unter Declare-it Transit – Stammdaten – Routen lassen sich neu Transitfristen pro Routen definieren. Wird keine Frist gesetzt, werden die üblichen Fristen verwendet.

| Routen-ID               | BASEL-FREIBUR   | G                           |  |
|-------------------------|-----------------|-----------------------------|--|
| Bezeichnung             | BASEL ST. JAKOB | - FREIBURG VIA BWA          |  |
| Abgangszollamt          | CH001251        | Basel St. Jakob DA Wolf EVO |  |
| Durchgangszollamt-1     | CH001801        | BASELWEIL AM RHEIN-AUTOBA   |  |
| Durchgangszollamt-2     | DE004055        | Weil am Rhein-Autobahn      |  |
| Durchgangszollamt-3     |                 |                             |  |
| Durchgangszollamt-4     |                 |                             |  |
| Durchgangszollamt-5     |                 |                             |  |
| Durchgangszollamt-6     |                 |                             |  |
| Durchgangszollamt-7     |                 |                             |  |
| Durchgangszollamt-8     |                 |                             |  |
| Durchgangszollamt-9     |                 |                             |  |
| Bestimmungszollamt      | DE003954        | Freiburg                    |  |
| Security - Transporttyp | 3 Strassenver   | kehr                        |  |
| Ladeort                 | BASEL ST. JAKOB |                             |  |
| Entladeort              | FREIBURG        |                             |  |
| Länder                  | CH DE           |                             |  |
|                         |                 |                             |  |
| Transit Tage            | 16              |                             |  |

#### 5.3 PLAUSIPRÜFUNG NCTS EXPORT

- R1009: Warennummer 6-stellig oder 8-stellig
- R1010: Warennummer gültig gemäss Stammdaten-Recordart 8
- R1020: Empfindliche Waren-Code gemäss Codeverzeichnis

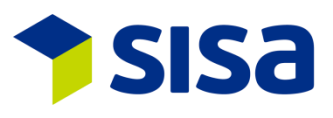

# 6 TRANSIT IMPORT

#### 6.1 WARENBESCHREIBUNG BEIM VERSANDVORGANG

Im Declare-it V3.5 kann die Warenbezeichnung beim Verfahren 10 NCTS und 13 T-CH optional erfasst werden. Dies wird auf der Ankunftsanmeldung angedruckt. Die Warenbezeichnung kann bis zum Senden der Abladebemerkung mutiert werden. Wird keine Bezeichnung erfasst, wird die Warenbeschreibung der ersten Warenzeile des Versandvorgangs (Verfahren 10 oder 13) übernommen. Der Inhalt des Textfeldes wird beim Verfahren 10 NCTS und 13 T-CH nicht an die EZV übermittelt.

| Versandvorgang        |             |               |     |                      |         |   |
|-----------------------|-------------|---------------|-----|----------------------|---------|---|
| Art Transitpapier     | 10          | NCTS          |     | Packstücke insgesamt | 0       |   |
| Nummer Transitpapier  | 16DE0       | 0000002171479 |     | Gesamtrohmasse       | 0,000   |   |
| Dossier-Nr. Spediteur | DEC-3926-40 |               |     | Abgangszollstelle    |         |   |
|                       |             |               |     | OZL                  | Unknown | ~ |
| Warenbezeichnung      | Сотри       | iterteile     | < > | Verzollungs-Nr.      |         |   |

#### 6.2 ICONS ABLAUF TRANSIT IMPORT

Für eine bessere Übersicht des Ablaufs wurden die Icons angepasst. Die wichtigste Änderung ist, dass die angenommen Ankunftsanmeldung, bei welcher aber noch nicht alle Abladebemerkungen angenommen wurden, nur einen grünen Haken hat (Bild: 🐷). Dies unterscheidet sich eindeutig vom Icon, welches den kompletten Abschluss des Verfahrens darstellt, Ankunfts- und Abladebemerkungen wurden angenommen (Bild: 🐷).

Nachfolgend die Erklärungen zu den Icons:

- Ankunftsanmeldung offen
- Real Plausibilitätsfehler intern
- Ankunftsanmeldung gesendet
- 😼 Fehlerrückmeldung Zoll
- Sankunftsanmeldung angenommen, Abladebemerkungen noch offen
- ankunftsanmeldung angenommen, Abladebemerkungen mit Fehlerrückmeldung Zoll
- 😹 Ankunftsanmeldung angenommen, Abladebemerkung mit interner Plausibilitätsfehler
- 🐱 Ankunftsanmeldung angenommen, Abladebemerkung gesendet
- Abladebemerkung offen
- Plausibilitätsfehler intern
- Abladebemerkung gesendet
- 🚡 Fehlerrückmeldung Zoll
- 🐼 Abladebemerkung angenommen
- Ankunftsanmeldungen und Abladebemerkungen angenommen

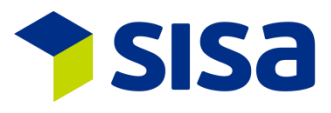

# 6.3 **NEUE CHECKBOX NICHT KONFORM SETZEN / MULTI SEND**

Bei der Abladebemerkung gibt es die Checkboxen "konform" und "nicht konform". Dies bedeutet, dass nun explizit gewählt werden muss, ob die Abladebemerkung konform oder nicht konform ist.

| Abladebemerkungen    |          |                  |          |             |                 |               |
|----------------------|----------|------------------|----------|-------------|-----------------|---------------|
| Status               | Offen    | ~                | Revision | Abladedatum | 09.05.2016      | 23            |
| Korrektur            | Original |                  | Ý        |             | Konform         | Nicht konform |
| Deklaration-Nr.      | CH806A16 | 0000662          |          |             | Zollverschlüsse | OK            |
| Deklarant-Nr.        | 9        | Thomas Cattaruzz | za       | Verschlüsse | 0               |               |
| Deklaration-Nr. Zoll |          |                  |          | Bemerkungen |                 | ^             |
|                      |          |                  |          | <i>a</i>    |                 | ~             |

Über den Button "Senden aller Abladebemerkungen" können mehrere Abladebemerkungen auf einmal gesendet werden. Dies muss durch das Anwählen "Senden (Ja) zulassen" bestätigt werden. Dann werden alle nicht bearbeiteten Abladebemerkungen auf konform gesetzt und gesendet. Nicht konforme Abladebemerkungen bleiben weiterhin auf nicht konform.

| Senden aller A                                                                                                    | Abladebemerkungen 🛛 🗙 |  |  |  |
|----------------------------------------------------------------------------------------------------|-----------------------|--|--|--|
| Mit der Bestätigung der Checkbox werden alle bisher nicht<br>bearbeiten Abladebemerkungen als Konform und<br>Zollverschlüsse mit OK übermittelt ! |                       |  |  |  |
| 🗌 Senden (Ja) zulassen                                                                                                    |                       |  |  |  |
|                                                                                                    | Ja. Abbrechen         |  |  |  |

#### 6.4 PLAUSIPRÜFUNG NCTS IMPORT

- R1164: Konform/nicht konform
- R1253: nicht konform bei 10 (NCTS) oder 13 (T-CH), fehlerhaften Positionen
- C1187: Bemerkungen bei nicht konformen Sendungen wenn ungleich 10 oder 13
- C1220: Prüfergebnisse übermitteln bei nicht konformen Sendungen wenn 10 oder 13
- C1222: mind. Ein Detail vorhanden bei nicht konformen Sendungen wenn 10 oder 13
- R1009: Warennummer 6-stellig oder 8-stellig
- R1010: Warennummer gültig gemäss Stammdaten-Recordart 8
- R1020: Empfindliche Waren-Code gemäss Codeverzeichnis

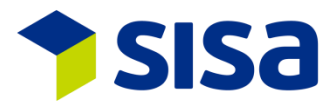

# 7 DECLARE-IT VORMODUL

#### 7.1 ANPASSUNG ICONS

Die Icons wurden angepasst. Informationen sind unter Punkt 1.1.4 Anpassung der Icons zu finden.

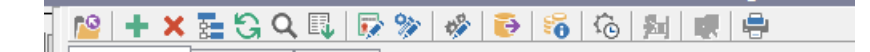

#### 7.2 RUNDUNG ZOLL NETTO GEWICHTE

Die Rundung des Zollnettogewichtes wurde angepasst. Bisher wurde das Gewicht kaufmännisch gerundet. Neu wird das Gewicht gemäss Vorgabe des Zolles auf die nächsten 100 Gramm gerundet.

#### 7.3 **NEUE STEUERUNG FÜR DIE VORGELEGTEN UNTERLAGEN**

Bisher wurden die Unterlagen nur hinzugefügt, wenn auf der Warenzeile eine Präferenzveranlagung ausgewählt wurde. Neu kann die Erstellung der Unterlagen nach unterschiedlichen Kriterien mit Parametern gesteuert werden. So besteht die Möglichkeit bei Warenzeilen ohne Präferenzveranlagung das Dokument hinzuzufügen und mittels Richtigcode zu bestätigen oder den Ersatzcode für die Handelsrechnung zu verwenden.

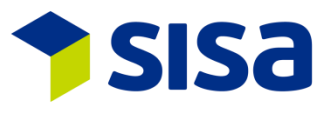

### 8 SCHNITTSTELLEN

Die bestehenden Schnittstellen wurden für Declare-it V3.5 erweitert und angepasst. Die geänderten und die neuen Felder sind am Schluss des entsprechenden Datensatzes als zusätzliche Felder angehängt. Die aktuellen Felder bleiben an den bisherigen Positionen bestehen und können, vorausgesetzt die Feldgrösse ist ausreichend, weiter verwendet werden.

Bestehende Schnittstellen:

- E-dec declaration
- E-dec response
- Transit Import
- Transit Export

Beispielsweise kann das bestehende Deklaranten Nummernfeld weiterhin benutzt werden, solange die Deklaranten Nummer nicht grösser als 999 ist. Wir empfehlen jedoch, die bestehenden Schnittstellenimplementierungen zeitnah an die geänderten Strukturen anzupassen. Weitere Informationen unter <u>Schnittstellendokumentationen auf SISA Website</u>.

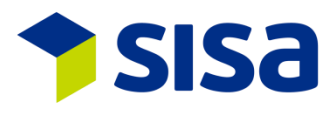

# 9 NEUE PARAMETER SEIT DECLARE-IT 3.4

| XEDC:  | PAR000385     | Default UID für easy Deklarationen                         |
|--------|---------------|------------------------------------------------------------|
|        | PAR000386     | Default UID bei Datenimport                                |
|        | PAR000390     | Entferne Security Daten nach Datenimport                   |
|        | PAR000391     | Getrennter Versand von eVV Import                          |
|        | PAR000393     | Anzeigen von internem Incoterms                            |
|        | PAR000395     | Zeige e-dec Vorlagen pro Trader oder Organisation          |
|        | PAR000396/7/8 | Datenimport: Minimum stat. Und MwSt Wert                   |
|        | PAR000400     | Mögliche Garantien                                         |
| XEDCP: | EDCP00083-85  | Anpassung der Erstellung der Unterlagen                    |
|        | EDCP00086     | Steuerung, ob die PSH-Referenz geprüft werden muss         |
| XNCTS: | PAR000395     | Zeige NCTS Vorlagen pro Trader oder Organisation           |
|        | PAR000396     | Daten Import: Setze Minimum Wert für MWST/stat. Wert       |
|        | PAR000397     | Daten Import: Minimum MWST Wert                            |
|        | PAR000398     | Daten Import: Minimum statistischer Wert                   |
|        | PAR000399     | Daten Import: IAH Template                                 |
|        | PAR000410     | Prüfung besondere Umstände (abweichende Codes)             |
| XSCL : | PAR000384     | Digital Dossier Applikation                                |
|        | PAR000387/8/9 | Adressen Export Setup                                      |
|        | PAR000392     | Digital Dossier, Index für Shipment                        |
|        | PAR000394     | Sucheinstellungen speichern bei Adresssuche                |
|        | PAR000401     | Import: Berechnung Kursdatum                               |
|        | PAR000402     | Export: Berechnung Kursdatum                               |
|        | PAR000403     | Import: Zeige Kursdatum auf Deklarationskopf               |
|        | PAR000404     | Export: Zeige Kursdatum auf Deklarationskopf               |
|        | PAR000405     | Import: nehme Währung von Deklarationskopf für Warendetail |
|        | PAR000406     | Export: nehme Währung von Deklarationskopf für Warendetail |
|        | PAR000407     | Printserver: Printer-Webservice URL                        |
|        | PAR000408     | Zeige Sisa Info Pop-up                                     |
|        | PAR000409     | Zeige Sisa Blocker Pop-up                                  |